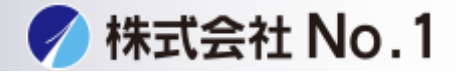

# 1.設定をタッチして下さい。

| 重シンプル 国シー フ             | シプル 🦰 シンプル<br>リアクス 🌅 スキャン  | □ 通信<br>Sharp OSA                | 申 ■ ブリンター                                 |
|-------------------------|----------------------------|----------------------------------|-------------------------------------------|
|                         |                            |                                  | 11:16                                     |
| <b>באר</b><br>של-       | <b>【 三</b><br>ファクス         | FTP/Desktop                      | ドキュメント<br>ファイリング                          |
| 0                       | • • •                      | • • • •                          |                                           |
| Bk<br>トナー残量 C<br>M<br>Y | <b>日本</b><br>操作 大<br>ガイド 大 | ● 本<br>さな文字<br>E - ド<br>記定<br>総使 | ■ <u>↓</u> <i>€</i> ▲<br>用 明度調整 お知らせ<br>示 |

# 2.ファックス/イメージ送信設定をタッチして下さい。

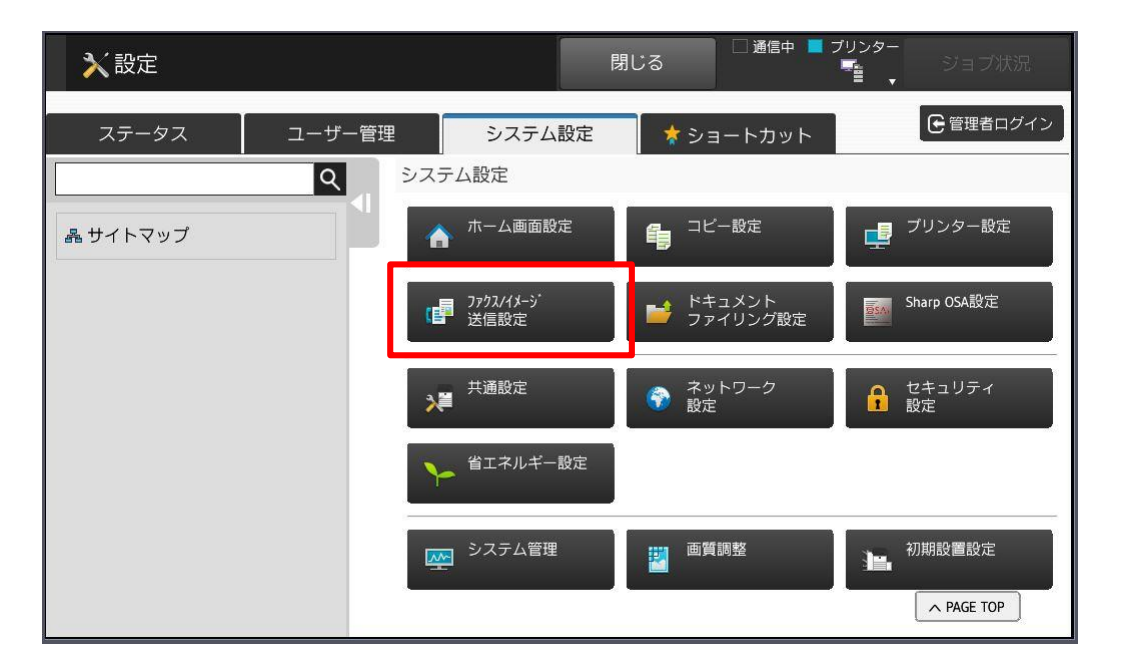

株式会社No.1 日本の会社を元気にする一番のカへ。

**C** 0120-262-001

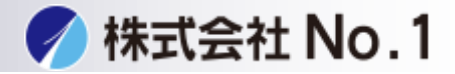

#### 3.共通設定をタッチして下さい。

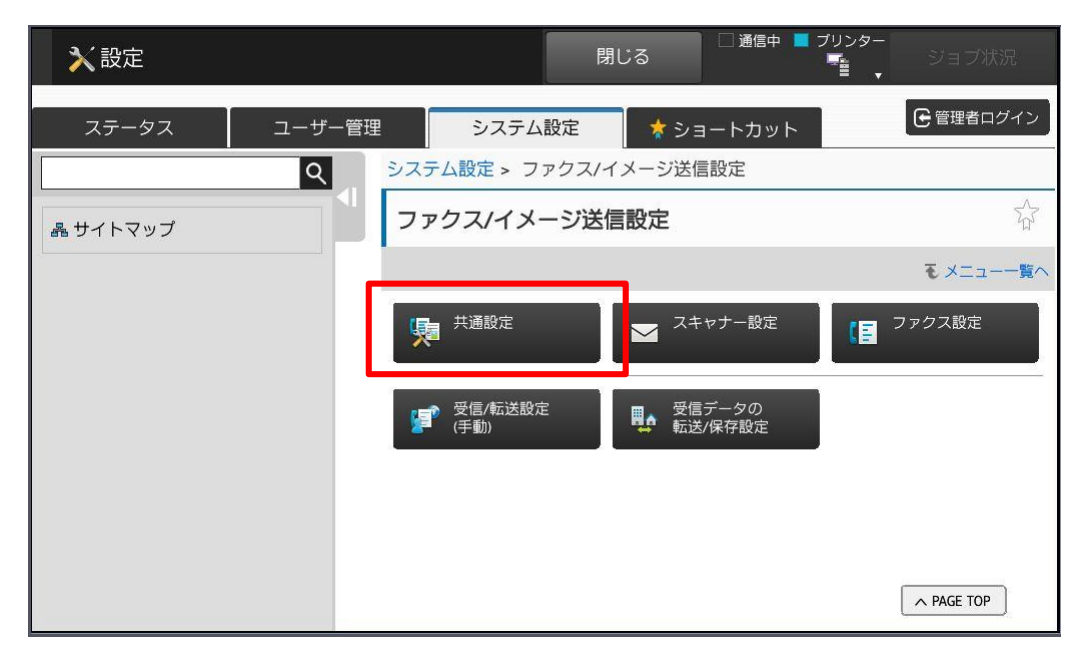

## 4.発信元設定をタッチして下さい。

| ▶ 設定          |              | 閉じる        | □ 通信中 📕 ブリンター  | ジョブ状況      |  |
|---------------|--------------|------------|----------------|------------|--|
| ステータス ユーザー管理  | システム設定       | 定 🗼 ショ     | ートカット          | ● 管理者ログイン  |  |
| Q             | システム設定 > ファク | 7ス/イメージ送信  | 設定 > 共通設定 > 分数 | 領設定        |  |
| ファクス/イメージ送信設定 | 分類設定         |            |                | <u>∽</u>   |  |
| 共通設定          | 登録  更新       |            |                |            |  |
| 基本設定          | 分類名を入力してく    | ださい。(全角/半) | 角127文字以内)      |            |  |
| 禁止設定          | No 分類        | ī          |                |            |  |
| 発信元登録         | 1 分数         | 、<br>領1    |                |            |  |
| <u>○ 分析設定</u> | 2 分割         | 頃2         |                |            |  |
|               | 3 分          | 類3         |                |            |  |
| 品 サイトマップ      | 4 分割         | 頃4         |                |            |  |
|               | 5 分数         | 頃5         |                | A PAGE TOP |  |
|               |              |            |                |            |  |

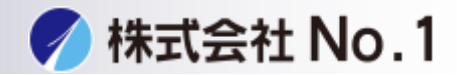

# 5. 管理者パスワードをタッチパスワードを入力しログインして下さい。 ※パスワードが不明な場合はシステム管理者に問い合わせてください。

| ★設定                                      | 閉じる        | □ 通信中 ■ ブリンター | ジョブ状況    |
|------------------------------------------|------------|---------------|----------|
| 管理者ログイン                                  |            |               |          |
| ログイン キャンセル                               |            |               |          |
| パスワード                                    |            |               | (5-255桁) |
| ユーザー認証情報を入力してください。※このメッセージ<br>ログイン キャンセル | はシステム設定から約 | 編集可能です。       |          |
|                                          |            |               |          |
|                                          |            |               |          |
|                                          |            |               |          |
|                                          |            | (             |          |

# 6.発信元、発信元番号を入力し登録して下さい。

| ⋧設定              |            | □ 通信中 ■ ブリンタ    | ?━<br>ジョブ状況 |
|------------------|------------|-----------------|-------------|
| <br>ステータス ユーザー管理 | システム設定     | * ショートカット       | 🕒 ログアウト     |
| ٩                | システム設定・ファク | フィンシンと信訳定・大選訳定・ | 北古元登録       |
| ファクス/イメージ送信設定    | 発信元登録      |                 | <b>क्रि</b> |
| 共通設定             | 登録  更新     |                 | € メニュー一覧へ   |
| 基本設定             | 発信元情報登録    |                 |             |
| 禁止設定             | 発信元名:      |                 |             |
| ③ 発信元登録          |            | (全角/半角20文字以内)   |             |
| 分類設定             | ファクス発信元番号: |                 |             |
|                  | 発信元選択登録    |                 |             |
| 晶 サイトマップ         | 新規登録:      |                 |             |
|                  | 登録         | (全角/半角20文字以内)   | ► PAGE TOP  |

株式会社No.1日本の会社を元気にする一番のカへ。

**C** 0120-262-001